## ShopGadget.pl

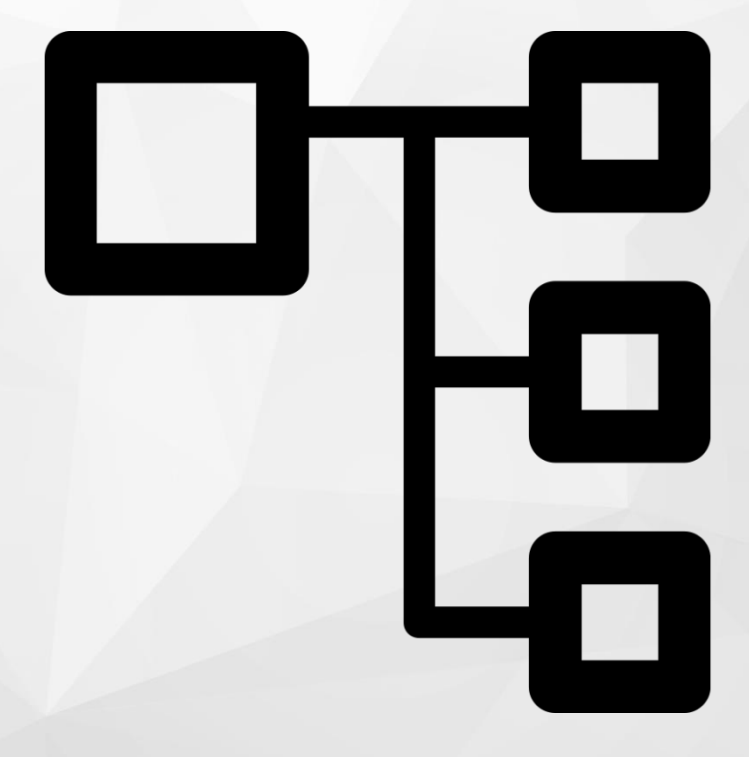

# Kategorie Obrazkowe

Instrukcja obsługi (wersja instrukcji 1.21112)

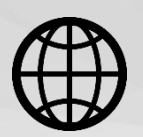

Zobacz stronę www

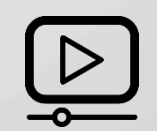

Zobacz wideo

## Spis treści

| 1. Instalacja aplikacji                            | . 3 |
|----------------------------------------------------|-----|
| 2. Działanie aplikacji                             | . 4 |
| Limity i ograniczenia                              | . 4 |
| 3. Konfiguracja aplikacji – szybki start           | . 5 |
| Wygląd                                             | . 6 |
| 4. Ustawianie własnego obrazka kategorii           | . 6 |
| 5. Zmiana miejsca wyświetlania aplikacji           | . 8 |
| 6. Wyłączanie aplikacji na liście produktów        | . 9 |
| 7. Włączanie i wyłączanie aplikacji                | 10  |
| 8. Odinstalowanie i przeinstalowanie aplikacji     | 10  |
| 9. Pomoc Techniczna                                | 10  |
| Załącznik A – wgrywanie własnego obrazka do sklepu | 11  |

## Ustaw automatyczne płatności za aplikację

Jeśli aplikacja spełnia Twoje oczekiwania zachęcamy do korzystania z Płatności Cyklicznych za subskrypcję aplikacji. Dzięki temu rozwiązaniu zapewnisz sobie nieprzerwane działanie naszej aplikacji w Twoim sklepie. Opłaty są pobierane automatycznie z podpiętej karty płatniczej.

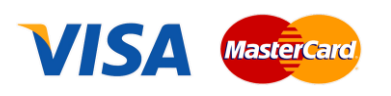

Płatności możesz skonfigurować w panelu administracyjnym własnego sklepu w *Moje usługi* w menu rozwijanym w prawym górnym rogu.

## Zaproponuj funkcję w aplikacji

Masz pomysł na nową funkcję lub ulepszenie? Daj nam znać w zakładce *Pomoc > Zgłoszenia* w aplikacji. Chętnie poznamy Twoje propozycje.

## Zobacz inne aplikacje i szablony graficzne do Shoper®

Już ponad 3000 właścicieli sklepów Shoper<sup>®</sup> przekonało się o skuteczności naszych rozwiązań. Jesteśmy od 2009 roku największym Autoryzowanym Resellerem Premium Shoper<sup>®</sup> oraz producentem aplikacji i szablonów graficznych.

## 1. Instalacja aplikacji

Zaloguj się do panelu administracyjnego własnego sklepu (rysunek 1).

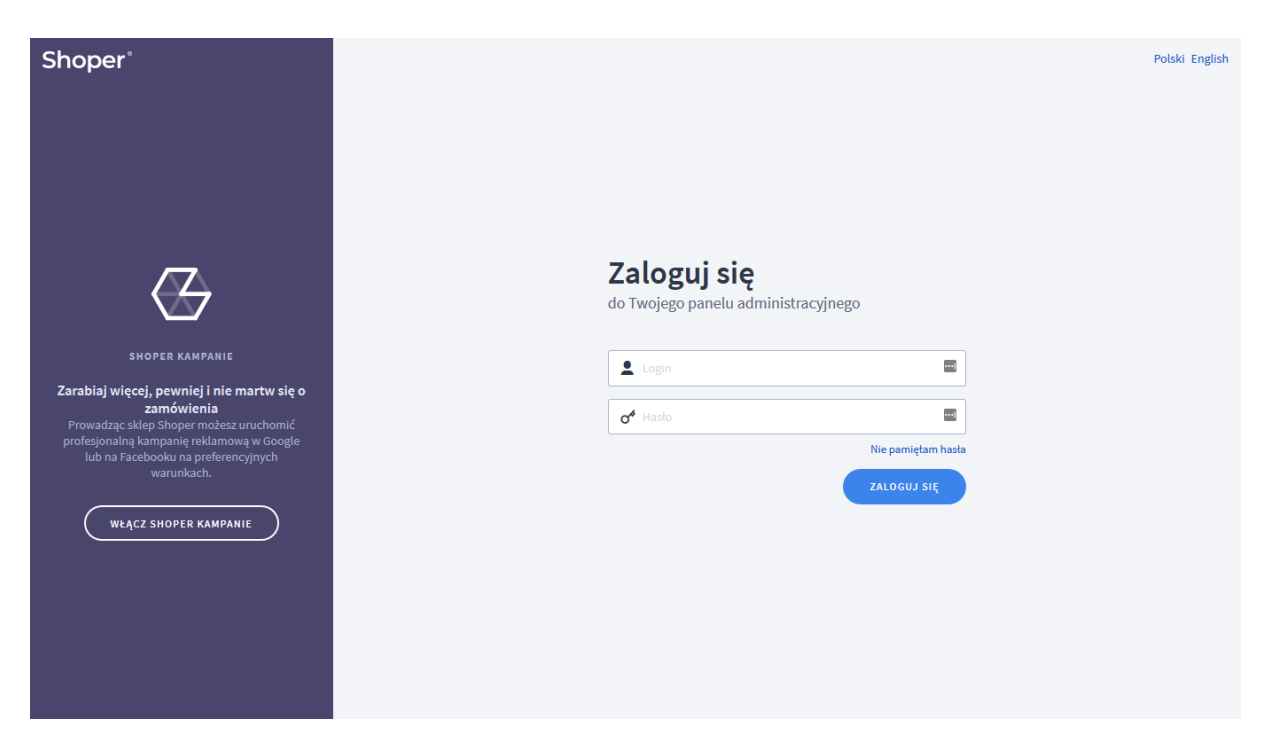

Rysunek 1

Kliknij w menu Dodatki i integracje > Aplikacje.

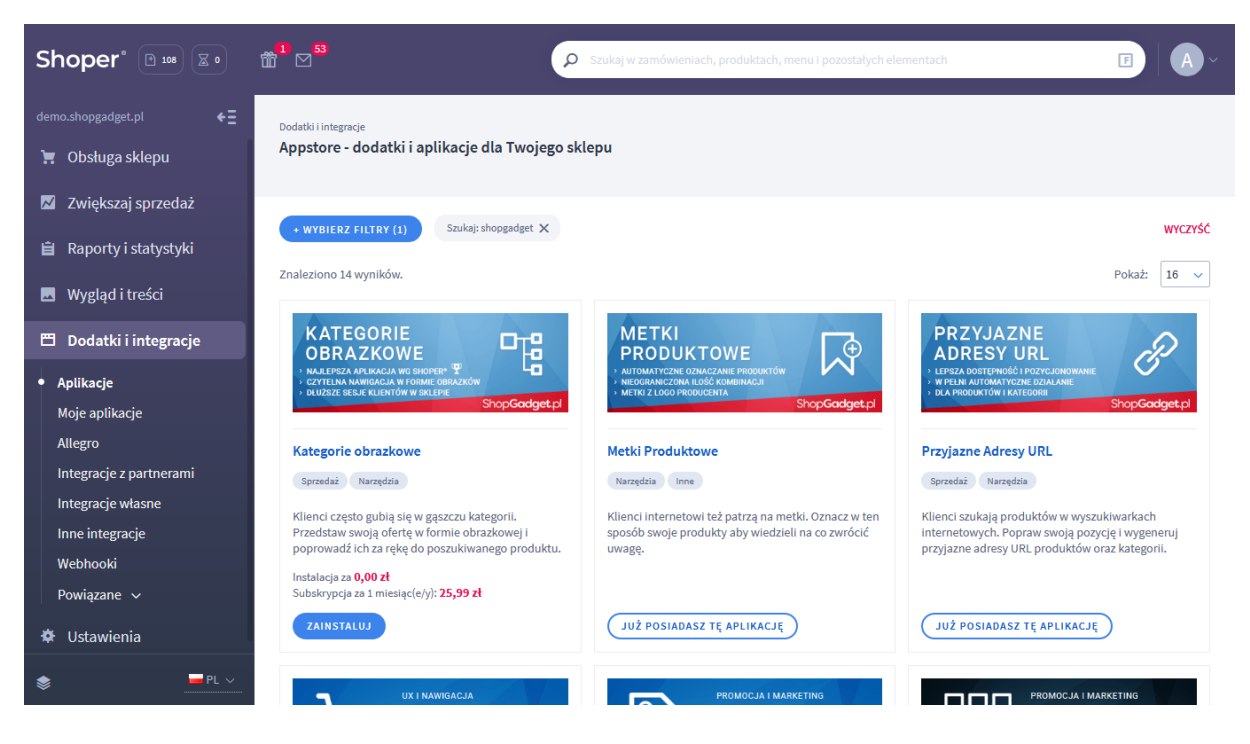

Rysunek 2

Znajdź na liście aplikację **Kategorie Obrazkowe** i kliknij przycisk *Zainstaluj*. Postępuj wg instrukcji wyświetlanych na ekranie w celu instalacji aplikacji.

## 2. Działanie aplikacji

Aplikacja wyświetla na stronie głównej sklepu i na stronie kategorii (liście produktów) wszystkie aktywne kategorie wraz z obrazkami:

- Na stronie głównej wyświetlane są kategorie główne
- Na liście produktów wyświetlane są podkategorie obecnie przeglądanej kategorii

Zobacz działanie aplikacji na YouTube: <u>https://youtu.be/IOIGzd7DKQc</u>

Domyślnie obrazkami są zdjęcia produktów o najwyższym priorytecie w poszczególnych kategoriach. Obrazki można zmienić (rozdział 4).

Aplikacja po instalacji jest wyłączona i należy ją włączyć w ustawieniach aplikacji (zobacz rozdział 5).

#### Limity i ograniczenia

Aplikacja do działania wymaga aktywnego stylu w technologii RWD. Jeśli korzystasz z indywidualnego stylu (szablonu) graficznego może być konieczne dostosowanie stylu pod aplikację – w tym celu skontaktuj się z autorem stylu. Nie ma możliwości dostosowania aplikacji pod indywidualny styl.

## 3. Konfiguracja aplikacji – szybki start

W celu uruchomienia aplikacji:

Przejdź do *Dodatki i integracje > Moje aplikacje > Kategorie Obrazkowe*.

#### Kliknij przycisk *Konfiguracja*.

| ShopGodget.pl<br>Kategorie Obrazkowe   |                                     | 🛃 INSTRUKCJA OBSŁUGI 🛛 🚱 POMOC 🗸 |
|----------------------------------------|-------------------------------------|----------------------------------|
| Konfiguracja Odśwież obrazki kategorii |                                     |                                  |
| Ustawienia główne                      |                                     |                                  |
|                                        | ■ Aktywność aplikacji               |                                  |
|                                        | Pokaż ilość produktów w kategorii   |                                  |
|                                        | ■ Pokaż podkategorie                |                                  |
|                                        | * Maksymalna ilość podkategorii ⑦   |                                  |
|                                        | 5                                   |                                  |
|                                        | * Maksymalna ilość kolumn           |                                  |
|                                        | 5 ~                                 |                                  |
|                                        | 🔵 Umieść we własnym module 🕥        |                                  |
|                                        | Vżyj pamięci cache 🕜                |                                  |
|                                        |                                     |                                  |
|                                        |                                     |                                  |
| Wygląd                                 |                                     |                                  |
|                                        | Format obrazka                      |                                  |
|                                        | 4:3 (poziomo)                       |                                  |
|                                        | * Motyw                             |                                  |
|                                        | Jasny                               |                                  |
|                                        | Kafelek<br>Tło Tekst Ramka          |                                  |
|                                        | Kafelek po wskazaniu kursorem       |                                  |
|                                        | Ito lekst Kamka                     |                                  |
|                                        |                                     |                                  |
|                                        | Tło Tekst                           |                                  |
|                                        | Opcje podmenu po wskazaniu kursorem |                                  |
|                                        |                                     |                                  |
|                                        | Tło Tekst                           |                                  |
|                                        |                                     |                                  |
|                                        |                                     |                                  |
|                                        | ZAPISZ                              |                                  |
|                                        |                                     |                                  |

Rysunek 3

Ustaw opcje:

Aktywność aplikacji – przełącz na włączona aby włączyć aplikację.

*Pokaż ilość produktów w kategorii* – ustaw czy wyświetlić ilość produktów znajdujących się w kategorii.

Ustaw wyłączone.

*Pokaż podkategorie* – ustaw czy wyświetlić podkategorie. Ustaw *włączone.* 

*Maksymalna ilość podkategorii* – wpisz ile podkategorii ma być wyświetlanych.

Wpisz 5.

*Maksymalna ilość kolumn* – wybierz w ilu maksymalnie kolumnach mają być wyświetlane kategorie. Aplikacja jest wykonana w technologii RWD i dostosowuje się do wielkości ekranu urządzenia.

Wybierz 5.

#### Wygląd

*Format obrazka* – wybierz, w zależności od formatu (proporcji/orientacji) obrazków produktów, format obrazka kategorii aby uzyskać najlepszy efekt. Dostępne opcje:

- kwadrat uniwersalny
- orientacja pionowa (3:4) dla zdjęć portretowych (np. odzieży)
- orientacja pozioma (4:3) dla zdjęć horyzontalnych

*Motyw*- wybierz z gotowych, predefiniowanych motywów kolorystycznych lub ustaw własne kolory wybierając opcję *Użytkownika*.

Ustaw kolory klikając na prostokątne obszary z kolorem. Następnie wskaż kolor na palecie kolorów i zatwierdź wybór klikając *Wybierz kolor*.

Kliknij *Zapisz*.

## 4. Ustawianie własnego obrazka kategorii

Domyślnie obrazek reprezentujący kategorię to obrazek produktu o najwyższym priorytecie znajdującym się w tej kategorii. Aby zmienić obrazek kategorii:

#### Przygotuj obrazek

W pierwszej kolejności przygotuj plik(i) graficzny które wykorzystasz jako obrazek kategorii, używając dowolnego programu do grafiki rastrowej, np. Paint.net.

- Rozmiar obrazka (minimum):
  - 400 x 400 px dla formatu *kwadrat*

- 300 x 400 px dla formatu *3:4*
- 400 x 300 px dla formatu *4:3*
- Obrazek powinien być z rozszerzeniem "jpg"
- Nazwa pliku powinna być utworzona wg następującej reguły: stała fraza 'category' + podkreślenie '\_' + ID kategorii dla której ma być obrazek, np. '9' + rozszerzenie '.jpg'.

ID kategorii znajdziesz w danych podstawowych kategorii w sklepie.

Przykładowe nazwy plików z obrazkami: "category\_9.jpg", "category\_192.jpg".

#### Wgraj obrazek do sklepu

Przejdź w menu sklepu do *Wygląd i treści > Wygląd sklepu > Obecny Szablon graficzny >* Zakładka *Stopka* 

W edytorze WYSIWYG kliknij ikonkę Wstaw/edytuj obrazek

W oknie, w polu Źródło kliknij przycisk Przeglądaj

Kliknij i przejdź do katalogu "images" (jeśli nie ma takiego katalogu należy go utworzyć: Jeden raz kliknij przycisk *Create* i wysuwanym menu *Folder*. W oknie w polu *Name* wpisz "images". Kliknij przycisk *Create*. Kliknij katalog images aby do niego przejść)

Jeden raz kliknij przycisk Create i wysuwanym menu Folder

W oknie w polu Name wpisz "categories"

Kliknij przycisk Create aby utworzyć folder

Kliknij i przejdź do katalogu categories

Kliknij przycisk Upload

Techniką przeciągnij i upuść dodaj wszystkie uprzednio przygotowane obrazki

Po załadowaniu obrazków zamknij okna edytora przyciskiem Close.

Uwaga. Nie należy wstawiać żadnych obrazków do stopki sklepu – chodzi jedynie o wgranie plików do sklepu za pomocą edytora WYSIWYG.

#### Odśwież cache aplikacji

Aby nowe obrazki były widoczne w sklepie należy odświeżyć obrazki w aplikacji:

Przejdź w menu sklepu do *Dodatki i integracje > Moje aplikacje > Kategorie Obrazkowe > Konfiguracja*.

Kliknij przycisk Odśwież obrazki kategorii

| Shop <mark>Godget.</mark> pl<br>Kategorie Obrazkowe |                                                                                                    | 🛃 INSTRUKCJA OBSŁUGI | <b>⊘</b> РОМОС ∨ |
|-----------------------------------------------------|----------------------------------------------------------------------------------------------------|----------------------|------------------|
| Konfiguracja Odśwież obrazki kategorii              |                                                                                                    |                      |                  |
| Pamięć cache                                        | Jeśli zmieniłeś obrazki kategorii aplikacja musi je zweryfikować aby<br>były widoczne w sklepie. Kliknij przycisk Odśwież.<br>oośwież |                      |                  |

Rysunek 4

Kliknij przycisk *Odśwież* i zaczekaj aż aplikacja zakończy proces.

#### Dostosuj format obrazków

W zależność od tego jakie są Twoje obrazki może zajść potrzeba zmiany formatu obrazków:

Kliknij Konfiguracja

W opcji Format obrazka wybierz format odpowiedni do nowych obrazków

Kliknij Zapisz

### 5. Zmiana miejsca wyświetlania aplikacji.

Kategorie obrazkowe domyślnie wyświetlają się na górze środkowej kolumny na stronie głównej i liście produktów. Aby zmienić miejsce wyświetlanie kategorii:

Przejdź do Wygląd i treści > Wygląd sklepu > Obecny Szablon graficzny > Zakładka Moduły

Kliknij przycisk *Dodaj moduł* 

Wpisz w polu tytuł "Kategorie obrazkowe"

Zaznacz Obramowanie na TAK

Wpisz w polu HTML ID "moje\_kategorie"

Kliknij przycisk Zapisz i wróć do listy

Przejdź na zakładkę Strona główna i aktywuj jeśli nie jest aktywna

Wskaż kursorem myszy na przycisk Dostępne moduły

Użyj techniki przeciągnij i upuść aby umieścić przed chwilą utworzony moduł "Kategorie obrazkowe" w dowolnie miejsce w układzie sklepu.

Przejdź na zakładkę Lista produktów i aktywuj jeśli nie jest aktywna

Wskaż kursorem myszy na przycisk *Dostępne moduły* 

Użyj techniki przeciągnij i upuść aby umieścić moduł "Kategorie obrazkowe" w dowolnie wybrane miejsce

Kliknij Zapisz

Przejdź do *Dodatki i integracje > Moje aplikacje > Kategorie Obrazkowe*.

Kliknij przycisk Konfiguracja

Ustaw opcję Umieść we własnym module na włączone

Wpisz w polu HTML ID modułu "moje\_kategorie"

Kliknij Zapisz

Aplikacja powinna się wyświetlić w miejscu w którym ustawiłeś moduł "Kategorie obrazkowe".

## 6. Wyłączanie aplikacji na liście produktów

Aby wyłączyć wyświetlanie Kategorii Obrazkowych na liście produktów wykonaj czynności z rozdziału 5, z tym że <u>nie umieszczaj modułu "Kategorie Obrazkowe" na zakładce *Lista produktów.* Umieść moduł "Kategorie Obrazkowe" tylko na stronie głównej.</u>

## 7. Włączanie i wyłączanie aplikacji

Aplikację można włączyć i wyłączyć w każdej chwili bez konieczności jej całkowitego odinstalowywania i ponownego instalowania. Aby to zrobić:

Przejdź do *Dodatki i integracje > Moje aplikacje > Kategorie Obrazkowe*.

Kliknij przycisk Konfiguracja.

**Aby włączyć** aplikację ustaw opcję *Aktywność aplikacji* na *Włączona.* **Aby wyłączyć** aplikację ustaw opcję *Aktywność aplikacji* na *Wyłączona.* 

Kliknij Zapisz.

### 8. Odinstalowanie i przeinstalowanie aplikacji

Aby odinstalować/usunąć całkowicie aplikację ze sklepu.

Przejdź do *Dodatki i integracje > Moje aplikacje > Kategorie Obrazkowe*.

Kliknij przycisk Odinstaluj aplikację i potwierdź klikając przycisk Tak.

W przypadku przeinstalowania aplikacji konfiguracja aplikacji nie zostanie utracona.

Prawidłowe przeinstalowanie polega na odinstalowaniu aplikacji, odczekaniu około 2 minut w celu synchronizacji aplikacji z systemem App Store i ponownym jej zainstalowaniu (rozdział 1).

## 9. Pomoc Techniczna

Aktualne informacje na temat znanych nam problemów z działaniem aplikacji i sposoby ich rozwiązywania znajdują się bezpośrednio w aplikacji – zakładka *Pomoc* (Rysunek 3).

## Gdy aplikacja działa nieprawidłowo kliknij przycisk *Wykonaj automatyczną naprawę*, następnie sprawdź działanie aplikacji.

Jeśli problemy nadal występują najczęściej wynikają z zastosowania indywidualnych szablonów graficznych (modyfikacje oryginalnych plików), integracji własnych (błędy składni) i interakcji z aplikacjami firm trzecich.

Kontakt w sprawach technicznych możliwy jest wyłącznie za pośrednictwem zgłoszeń dokonywanych przez aplikację. Po dokonaniu zgłoszenia, prosimy o cierpliwe oczekiwanie na kontakt z naszej strony. Odpowiedzi na zgłoszenia są zamieszczane również w aplikacji z powiadomieniami na email.

## Załącznik A – wgrywanie własnego obrazka do sklepu

Przejdź w menu sklepu do *Wygląd i treści > Wygląd sklepu > Obecny Szablon graficzny >* Zakładka *Stopka* 

| Ustawienia podstawowe | Stopka sklepu                                            |
|-----------------------|----------------------------------------------------------|
| Nagłówek              | Edycja • Wstaw • Widok • Format • Tabela • wyłącz edytor |
| Stopka                | A ▼ Krój fontu ▼ Rozmiar fon ▼ B I E Ξ Ξ ≡ Ξ ▼ Ξ ▼ Ξ Ø   |
| Strona główna         |                                                          |
| Lista produktów       |                                                          |
| Szczegóły produktu    |                                                          |
| Moduły                |                                                          |
| Własny styl CSS       |                                                          |
| Własny skrypt JS      |                                                          |
| Pliki graficzne       |                                                          |
| Edycja zaawansowana   | p Słów: 0                                                |
|                       |                                                          |
|                       | Zapisz i wróć do listy lub Zapisz                        |

Rysunek A1

#### Kliknij *Wstaw/Edytuj obrazek* (Rysunek A1 opcja 1)

| Ustawienia podstawowe | Stopka sklepu                                            |
|-----------------------|----------------------------------------------------------|
| Nagłówek              | Edycja + Wstaw + Widok + Format + Tabela + wyłącz edytor |
|                       | A ▼ Krój fontu ▼ Rozmiar fon ▼ B I E Ξ Ξ Ξ Ξ · Ξ ▼ Ξ Φ   |
| Strona główna         |                                                          |
| Lista produktów       |                                                          |
| Szczegóły produktu    | ×                                                        |
| Moduły Źróc           | ito <b>1</b>                                             |
| Własny styl CSS Opis  | s obrazka                                                |
| Własny skrypt JS Wyn  | niary x Zachowaj proporcje                               |
| Pliki graficzne       | Ok Anuluj                                                |
| Edycja zaawansowana   | p Słów: 0                                                |
|                       |                                                          |
|                       | Zapisz i wróć do listy lub Zapisz                        |
|                       |                                                          |

Rysunek A2

Kliknij Menedżer plików (Rysunek A2 opcja 1).

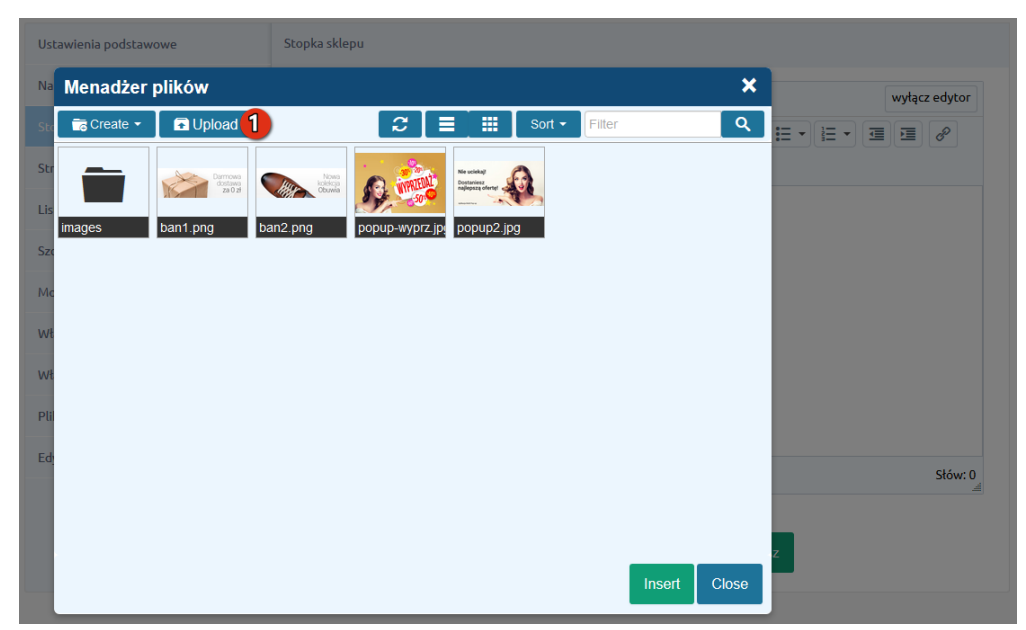

Rysunek A3

Kliknij *Upload* (Rysunek A3 opcja 1).

| Menadże                                                                                      | r plików |   |  |        |           | ×     |
|----------------------------------------------------------------------------------------------|----------|---|--|--------|-----------|-------|
| c 💼 Create 👻                                                                                 | 🖬 Upload | 2 |  | Sort 🕶 | Filter    | ٩     |
|                                                                                              | Upload   |   |  |        | ×         |       |
| Valid extensions: jpg, jpeg, gif, png, swf, webp, pdf<br>Max size: 256 MB<br>Drag files here |          |   |  |        |           |       |
| <u>ti</u>                                                                                    |          |   |  | 1      | Add files |       |
|                                                                                              |          |   |  | Uploa  | ad Close  |       |
|                                                                                              |          |   |  |        | Insert    | Close |

Rysunek A4

Kliknij Add files (Rysunek A4 opcja 1).

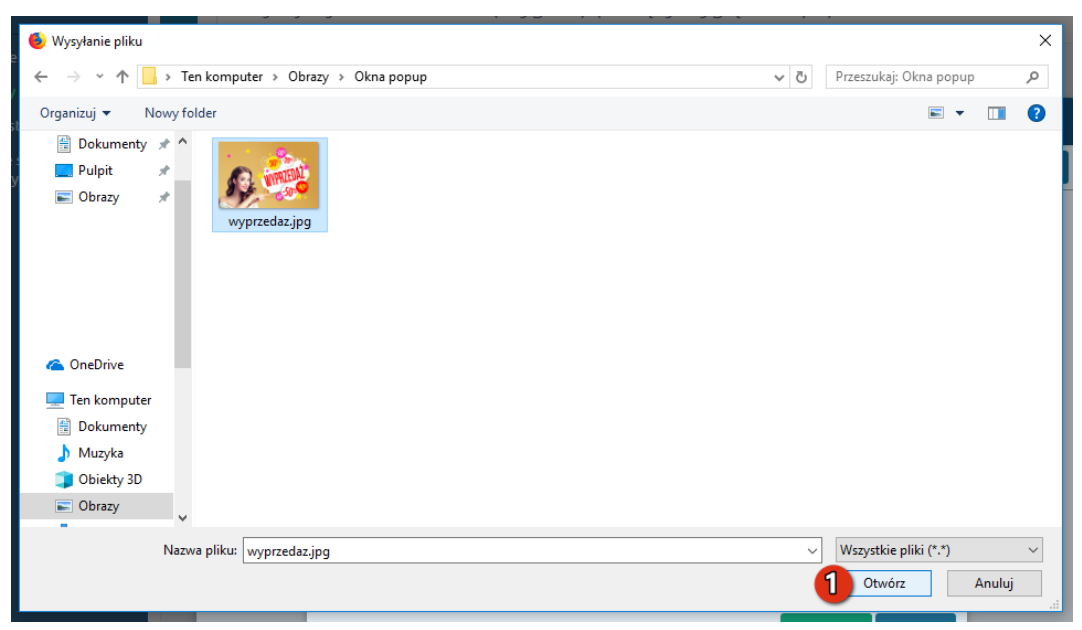

Rysunek A5

Wybierz plik ze swojego komputera i kliknij *Otwórz* (Rysunek A5 opcja 1).

| Menadžer plików |                                                               |            |    |  |             | ×         |       |
|-----------------|---------------------------------------------------------------|------------|----|--|-------------|-----------|-------|
| 🕻 💼 Create 👻    | Dipload                                                       | C          |    |  | Sort - Filt | er        | Q     |
|                 | Upload                                                        |            |    |  |             | ×         |       |
| images          | Valid extensions: jpg, jpeg, gif, png, sw<br>Max size: 256 MB | f, webp, p | df |  |             |           |       |
| c               | wyprzedaz_jpg                                                 |            |    |  | 0%          |           |       |
| c               |                                                               |            |    |  |             |           |       |
|                 |                                                               |            |    |  |             |           |       |
|                 |                                                               |            |    |  |             |           |       |
| ŀ.              | Files: 1 (207 KB)                                             |            |    |  |             | Add files |       |
|                 |                                                               |            |    |  | 1 Upload    | Close     |       |
|                 |                                                               |            |    |  |             | Insert    | Close |

Rysunek A6

Kliknij przycisk *Upload* (Rysunek A6 opcja 1) i zaczekaj, aż plik zostanie przesłany do sklepu.

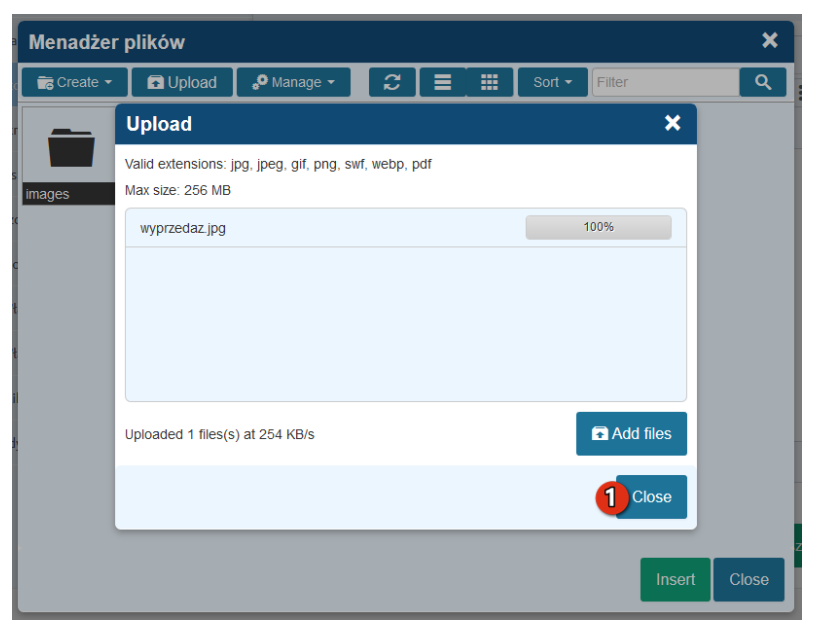

Rysunek A7

Kliknij przycisk *Close* (Rysunek A7 opcja 1).

# Sprawdzone aplikacje, dzięki którym zwiększysz swoją sprzedaż

Chcesz by Twój sklep był jeszcze bardziej przyjazny dla klienta? Wyposaż go w aplikacje ShopGadget.pl. Aplikacje są to niewielkie programy rozbudowujące system e-commerce o dodatkowe funkcjonalności. Ich zadaniem jest wprowadzenie konkretnych interakcji między sklepem a klientem, co w końcowym efekcie powoduje wzrost sprzedaży.

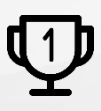

Nasza aplikacja <u>Kategorie Obrazkowe</u> zajęła pierwsze miejsce w konkursie na najlepszą aplikację dla e-sklepu, organizowanym przez Shoper<sup>®</sup> w 2016 roku.

Właścicielem marki ShopGadget jest WebCoders.eu Sp. z o.o. Właścicielem marki Shoper jest DreamCommerce S.A.

Instrukcja obsługi aplikacji Wszelkie prawa zastrzeżone – 2020 – WebCoders.eu Sp. z o.o.